# 전자예진표 매뉴얼 (대국민)

## 예방접종도우미(https://nip.kdca.go.kr) 사용 매뉴얼

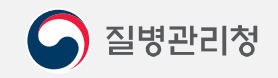

COPYRIGHT ⓒ 2021 질병관리청 ALL RIGHTS RESERVED. 해당 매뉴얼의 모든 저작권은 2021 질병관리청에 있으므로 무단 배포 및 복제를 금 합니다.

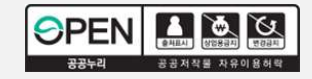

#### 질병관리청

1. 데근 되는지 근지에는표 ~ 8 을 두급드니.
 2. 또는 오른쪽 상단의 햄버거 버튼을 클릭하여 <예방접종관리-전자민원서비스-예방접종예진표>를 누릅니다.

1. 메인 화면의 "전자예진표 작성"을 누릅니다.

1-1. 예방접종도우미 접속 (모바일)

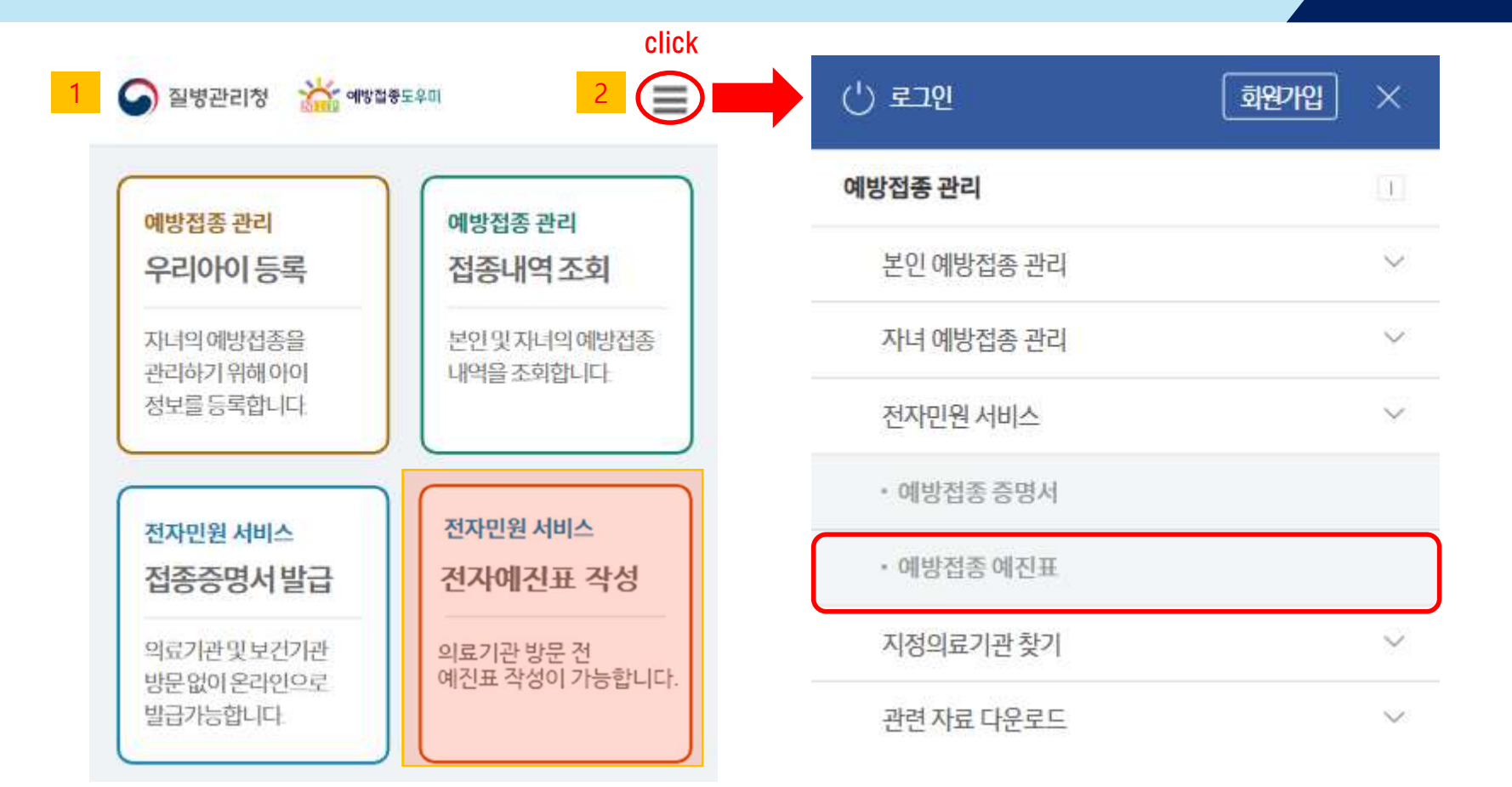

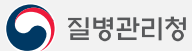

1

2. 또는 상단 메뉴의 "예방접종관리"를 클릭하여 하위메뉴 <전자민원서비스-예방접종예진표>를 누릅니다.

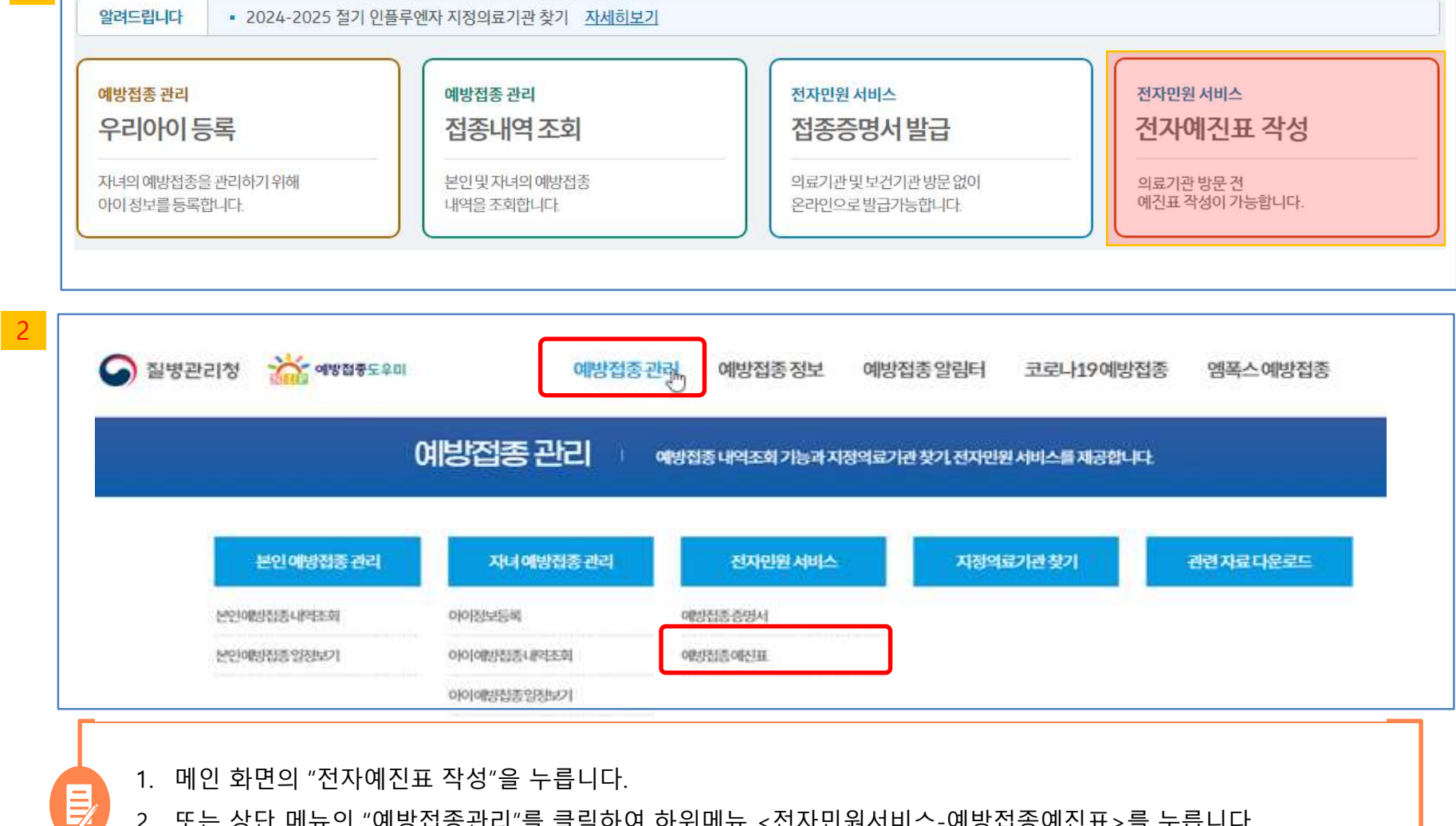

## 2-1. 예진표 작성

| 1              | 예방접종예진표                                                                    | 2 예방접종업무를위한개인정보처리 등에 대한 동의사항                                                                                   | 3 접종대상자에 대한 확인사항                                                |  |
|----------------|----------------------------------------------------------------------------|----------------------------------------------------------------------------------------------------|-----------------------------------------------------------------|--|
| 성명             |                                                                            | 예방접종을 하기 전에 피접종지의 예방접종 내역을 예방접종통합관리시스템으로                                                                       | 본인(법정대리인,보호자)                                                   |  |
| 홍길동            |                                                                            | 사전 확인하는 것에 동의합니다.<br>* 예방접종 내역의 사전확인에 동의하지 않는 경우, 불필요한 추기접종 또는 교차접                                             | 오늘 이픈 곳이 있습니까? 이픈 증상을 적어주십시오.                                   |  |
| 신생아여부          |                                                                            | 종이 발생할 수 있습니다.                                                                                                 | <ul> <li>예</li> <li>아니오</li> </ul>                              |  |
| 접종대상자가 신생아입니다  |                                                                            | ◉ 예 ○ 아니오                                                                                                    |                                                                 |  |
| 주민등록번호(외국인등록   | 번호)                                                                        | 필수예방접종의 다음접종 및 완료 여부에 관한 정보를 휴대전화 문자로 수신 하는<br>거에 도의하니다                                                        | 약이나 음식물(계란 포함) 혹은 백신접종으로 두드러기 또는 발진 등의 알레르기 증<br>사용 너이 저이 이슈니까? |  |
| 570101 - •     |                                                                            | · · · · · · · · · · · · · · · · · · ·                                                                          | 이 예 () 아니오                                                      |  |
| 휴대전화번호         |                                                                            | <ul> <li>예 ○ 아니오</li> </ul>                                                                                    | 과거에 예방접종후 이상반응이 생긴 일이 있습니까? 있다면 예방접종명을 적어주<br>십시오               |  |
| 010-1234-5678  |                                                                            | 예방접종 후 이상반응 발생 여부와 관련된 문자를 휴대전화로 수신하는 것에 동의<br>합니다.<br>* 문자 수신에 동의하지 않는 경우, 동의하지 않은 항목에 대한 정보를 수신하실 수<br>없습니다. | 이 예 · 아니오                                                       |  |
| 집전화번호          |                                                                            |                                                                                                    | 선천성기형,천식 및폐질환 심장질환 신장질환,간질환,당뇨 및 내분비 질환 혈액                      |  |
| 02-2222-2222   |                                                                            |                                                                                                    | 질환으로 진찰 받거나 치료 받은 일이 있습니까? 있다면 병명을 적어주십시오.                      |  |
| 성별             |                                                                            | ◉ 예 ○ 아니오                                                                                                    | ○ 예 ● 아니오                                                       |  |
|                |                                                                            |                                                                                                    | 경련을 한적이 있거나 기타 뇌신경계 질환(길랭-바레 증후군 포함)이 있습니까?                     |  |
| 여              | ×                                                                          |                                                                                                    | ○ 예 ● 아니오                                                       |  |
| 1.<br>2.<br>3. | 접종받을 대상자의 인적정보를<br>※ 접종대상자가 출생신고 전일<br>예방접종업무를 위한 개인정보<br>접종대상자의 현재 건강상태 및 | 입력합니다.<br>경우 "신생아 여부"에 체크합니다.<br>처리 등에 대해 사항을 체크합니다.<br>실과거 병력 등을 입력합니다.                                       |                                                                 |  |
| 이 질병관          | 리청                                                                         |                                                                                                    |                                                                 |  |
|                |                                                                            |                                                                                                    |                                                                 |  |

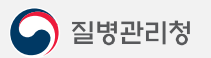

1. 피접종자와의 관계(본인, 부, 모 중 택 1)를 선택하고 저장합니다.

| *접종대상자에 대한 확인사항 |  | 2 *접종대상자에 대한 확인사 | 항 |
|-----------------|--|------------------|---|
| 본인(법정대리인,보호자)   |  | 본인(법정대리인,보호자)    |   |
| 접종자와의관계         |  | 피접종자와의관계         |   |
| 보이              |  | 모                | ~ |
| 저장 취소           |  | 보호자성명            |   |
|                 |  | 보호자주민등록번호        |   |
|                 |  | -                |   |
|                 |  | 저장 취소            |   |

| 질병관리청 |
|-------|
|       |

3. 작성 내용 확인 및 서명

2. 제출 동의 서명 팝업에 서명 후 "제출" 버튼을 클릭합니다.

| 피지마 조선비미        |                         |  |
|-----------------|-------------------------|--|
| 에이바이에 근표.       | 의사의 진찰결과와 이상반응에 대한 설명을  |  |
| 홍길동             | 듣고 에당입중을 이었답니니.         |  |
| 신생아여부           |                         |  |
| 접종대상자가신생아가아님    | 호71도                    |  |
| 주민등록번호(외국인등록번호) | 050                     |  |
| 570101-******   |                         |  |
|                 | 지우기                     |  |
| 피접종자와의관계        | ✓ 본인또는 보호자의 서명을 날인해주세요. |  |
| 본인 ~            | 2 <sub>제춘</sub> 당기      |  |
| 1 서명하기 수정하기     |                         |  |

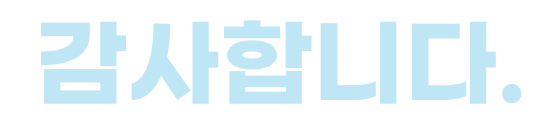

### 전자예진표 매뉴얼 (대국민)